| 第2章 目的別操作手順 | 2-3 新規予約を登録する | P. 1 |
|-------------|---------------|------|
|-------------|---------------|------|

## 2-3 新規予約を登録する

本章は ANA FLY CARGO!を使って新規予約を登録する手順を説明します。

| 項番    | 名称          | ページ         |
|-------|-------------|-------------|
| 2-3-1 | コンテナ予約を登録する | P. 2 $\sim$ |
| 2-3-2 | バラ予約を登録する   | P.5 $\sim$  |

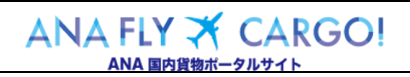

## 2-3-1 コンテナ予約を登録する

本項ではコンテナ予約を登録する手順を説明します。

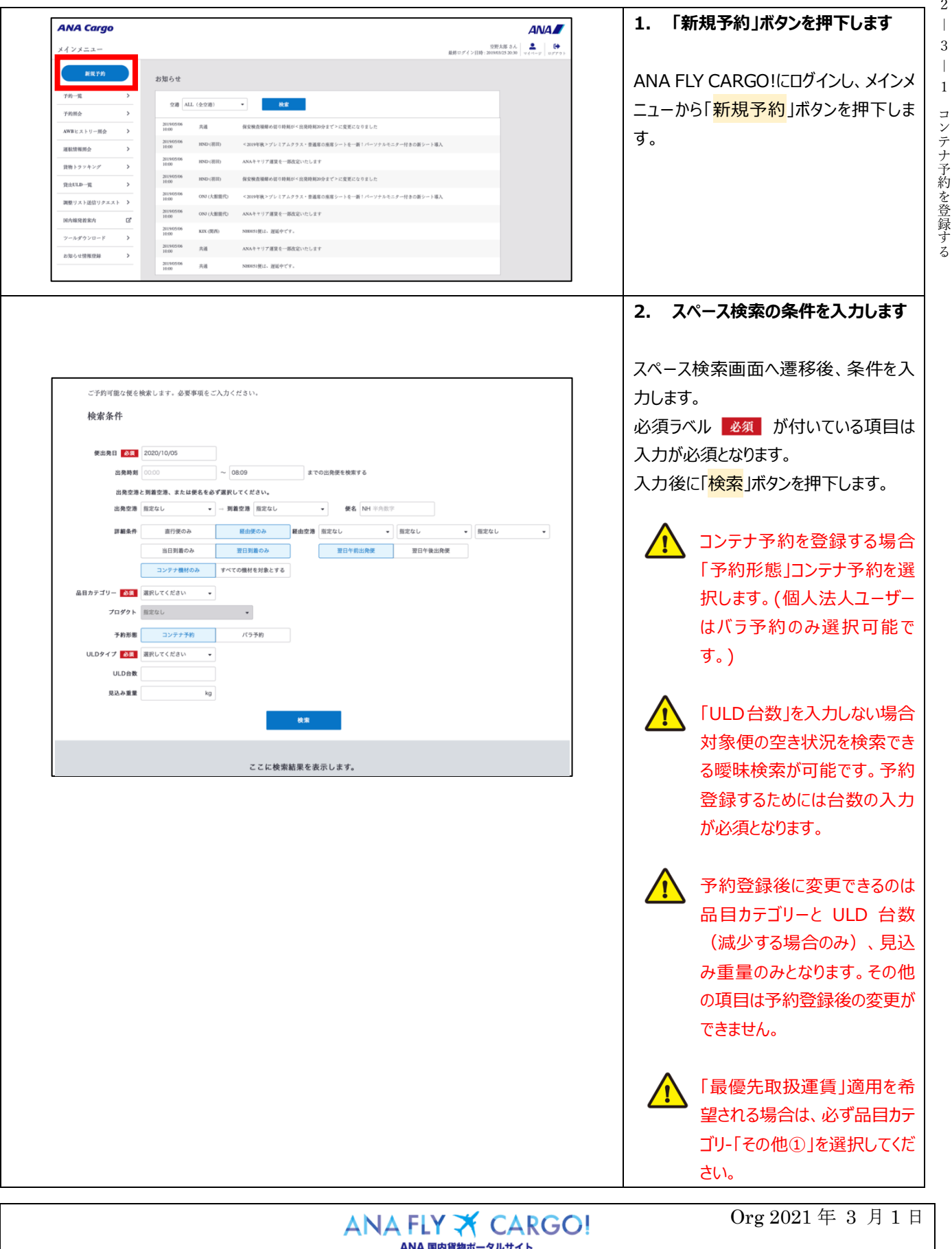

1

2 

|                              |                                                                                                    |                                                                                                    |                                                                                                    |                                                                                                    |                                                                   |                                                                                   |                                                |                                                     |                                                      |                            | ر .د <sub>ا</sub>       | ヘハーム快楽結末から使選が<br>す                                                                     |
|------------------------------|----------------------------------------------------------------------------------------------------|----------------------------------------------------------------------------------------------------|----------------------------------------------------------------------------------------------------|----------------------------------------------------------------------------------------------------|-------------------------------------------------------------------|-----------------------------------------------------------------------------------|------------------------------------------------|-----------------------------------------------------|------------------------------------------------------|----------------------------|-------------------------|----------------------------------------------------------------------------------------|
| 検索結:                         | 果                                                                                                    |                                                                                                    | AW/DECENT.                                                                                                    | 94                                                                                                    | 90                                                                | BC.                                                                               | <b>K</b> 1                                     | 運賃テスト用プロタ                                           | K/80 - # 70)                                         | 201                        | 入力し                     | た検索条件に基づく検索結                                                                           |
| 06:<br>HND<br>2020/4         | 15 07:45<br>388 ✤ CTS 千倉<br>2020/04/30 2020/04/30                                                                                                    | NH0987<br>76E                                                                                                    | <ul> <li>予約可</li> </ul>                                                                                                    | <ul> <li>予約不可)</li> </ul>                                                                                                    | - 予約不可                                                            | <ul> <li>予約不可</li> </ul>                                                          | <ul> <li>予約可</li> </ul>                        | <b>2 ►2</b>                                         | ○ 季約雨                                                | <ul> <li>予約不可</li> </ul>   | 画面<br>予約3               | F部に表示されます。<br>登録を希望する便及びプロダ・                                                           |
| 07:0<br>HND<br>2020/0        | 00 08:30<br>31m → CTS ∓#<br>2020/04/30                                                                                                    | NH0051<br>773                                                                                                    | <ul> <li>予約可</li> </ul>                                                                                                    | - <u>7877</u>                                                                                                    | - <del>3</del> 874                                                | - 7877U                                                                           | 0 789                                          | ○ 7約回                                               | ○ 予約回                                                | - 7494 aj                  | 「 <mark>予約</mark><br>す。 | <mark>]可マーク</mark>                                                                     |
| 09:0                         | NHI         CTS ∓#           104/30         2020/04/30           00         10:35           NHI         CTS ∓#                                                                                                    | NH0055                                                                                                    | <ul> <li><b>7</b> - 58 - 6</li> <li><b>7</b> - 88 - 7</li> </ul>                                                           | <ul> <li>- 予約(5-1)</li> <li>- 予約不可</li> </ul>                                                                                                    | <ul> <li>- 予約不可)</li> </ul>                                       | <ul> <li>- 予約不可</li> </ul>                                                        | <u>О</u> эня                                   | <ul> <li>() 7400</li> <li>() 7400</li> </ul>        | <ul> <li>() 予約可</li> </ul>                           | <ul> <li>- 予約不可</li> </ul> |                         |                                                                                        |
| 09:3<br>HND 2020/4           | 04/30 2020/04/30<br>30                                                                                                    | NH0057<br>77E                                                                                                    | O 7493                                                                                                    | (- उंग्रेयह                                                                                                    | - उंशरह                                                           | - <del>7</del> 8673                                                               | O 予約項                                          | 0 7410                                              | 0 700                                                | (- <del>3</del> 8648)      |                         | <ul> <li>スペース検索の検索結果</li> <li>に関する詳しい解説は1</li> <li>1、スペース検索を参照</li> <li>ます。</li> </ul> |
|                              |                                                                                                    |                                                                                                    |                                                                                                    |                                                                                                    |                                                                   |                                                                                   |                                                |                                                     |                                                      |                            | 4. 4                    | 必須項目を入力し、「入力ず<br>ボタンを押下します                                                             |
| <b>ANA C</b><br><u>≡</u>   新 | になった。<br>「現子約<br><u>スペース検索へ変え</u>                                                                                                    | <del>7約24</del><br>子前線有12<br>連号<br>発香                                                                                                    | 8:00 ± ₹                                                                                                    | eAWB世録<br>eAWB時頃 <b>19:00</b> まで<br>ABAステークス<br>未死発                                                                                                    | / 99-9/<br>////////////////////////////////                       | (小印刷)<br>発送子<br>: フリーセー                                                           | (持込・発送予続き<br>緩き締約 <b>19:30</b> まで<br>ールプレミアム 勇 | No の外線                                              | 25月太郎 8 A<br>ン日時: 2019403/25 20:30<br>またした。<br>19:30 |                            | 予約3<br>必須3<br>入力し       | 登録画面へ遷移します。<br>ラベル <mark>必須</mark> が付いている項<br>ノ「 <mark>入力確認</mark> 」ボタンを押下しま           |
|                              | (2007年)<br>(2007年)<br>(200755)<br>(2007555)<br>(20075555)<br>(20075555)<br>(2007555555)<br>(200755555555555555555555555555555555555 | 田時:<br>物交通<br>ND<br>間)<br>明(1439(142750A)を<br>注<br>出来予定<br>経由2:<br>・<br>氏名<br>の気<br>(<br>1<br>日、<br>の<br>(<br>1<br>日)<br>(<br>1<br>日)<br>(<br>1<br>日)<br>(<br>1<br>日)<br>(<br>1<br>日)<br>(<br>1<br>日)<br>(<br>1<br>日)<br>(<br>1<br>日)<br>(<br>3<br>日)<br>(<br>1<br>日)<br>(<br>3<br>日)<br>(<br>1<br>日)<br>(<br>3<br>日)<br>(<br>3<br>日)<br>(<br>)<br>(<br>3<br>日)<br>(<br>3<br>日)<br>(<br>)<br>(<br>)<br>(<br>)<br>(<br>)<br>(<br>)<br>(<br>)<br>(<br>)<br>(<br>))<br>(<br>)<br>(<br>))<br>(<br>)<br>(<br>))<br>(<br>)<br>(<br>))<br>(<br>)<br>(<br>))<br>(<br>)<br>(<br>))<br>(<br>))<br>())<br>(<br>))<br>(<br>))<br>())<br>()))<br>())<br>())<br>()))<br>())<br>()))<br>()))<br>()))<br>()))<br>()))<br>()))<br>()))<br>()))<br>())))<br>())))<br>())))<br>())))<br>())))<br>()))))<br>()))))) | ▶ ]<br>14429<br>終新:19:30 所<br>回知出日平部) 新:<br>空野大郎<br>03-1111-2222                                                           | 利用地交通<br>(編和)<br>若子(2時利:2120<br>曲3:M17(後位)                                                                                                    | 子約軍題<br>貨物容績<br>ULDタイプ<br>ULD合数<br>請求先コー <br>E-mailアドレ:           | : コンテナキ<br>:<br>: LD3<br>: 12台<br>光句単印<br>: 0010570<br>く sorace#sample.jp         | P的 週<br>そ<br>引<br>引<br>初次延行期 へ                 | (税込) :<br>:<br>:<br>:<br>:<br>:<br>:<br>:<br>:<br>: |                                                      |                            |                         | 荷送人情報はログインユ-<br>マイページ情報を取得し予<br>示されています。入力して<br>することも可能ですが、請<br>を変更する事は出来ません           |
|                              | <ul> <li>荷受人債権</li> <li>荷受人債権</li> <li>荷交人性が</li> <li>荷交人代謝</li> <li>プロモーシ</li> <li>確認事項</li> </ul>                                                                                                    | 4.所 (<br>4.所 (<br>4.所 (<br>4.所 (<br>4.所 (<br>4.所 (<br>4.所 (<br>4.所 (<br>4.所 ()<br>4.所 ()<br>4.所 ()<br>4.所 ()<br>4.所 ()<br>4.<br>(<br>5.<br>(<br>5.<br>(<br>5.<br>(<br>5.))<br>4.<br>(<br>5.))<br>4.<br>(<br>5.))<br>4.<br>(<br>5.))<br>4.<br>(<br>5.))<br>4.<br>(<br>5.))<br>4.<br>(<br>5.))<br>4.<br>(<br>5.))<br>4.<br>(<br>5.))<br>4.<br>(<br>5.))<br>5.<br>(<br>5.))<br>5.))                                                                                                    | **************************************                                                                                     | B-1-1 変更地紙X XXXX                                                                                                    |                                                                   | e<br>を<br>の<br>の<br>赤<br>確<br>は<br>こ<br>入<br>方<br>下<br>ま<br>ま<br>で<br>人<br>う<br>下 | 814                                            | 9MANLA                                              |                                                      |                            |                         | 荷受人が代理店の場合、<br>人コードを入力した上で「<br>情報反映」ボタンを押下す<br>代理店マスタ情報が自動<br>映されます。                   |
|                              |                                                                                                    | ・、同意する場合:<br>駆送的款について、<br>取扱物の運送は<br>動物などの特殊費<br>いて實物の構造費<br>いて實物の構造費<br>にて實物の構造費<br>に<br>の利用目的<br>のイバレーポリン<br>しました。                                                                                                    | はチェックをつけてく<br>、全日本交輪株式会社<br>物子的について<br>物に該当する場合、着<br>が <u>ーン</u> をご着意下さい<br>したスペースを利用し<br>社会音出議業者まご構<br><u>ー」</u> を必ずお読みいた | ださい。<br>たの定める頃内貴物運送<br>し<br>し<br>し<br>な<br>が<br>まっり便の変」<br>。<br>、<br>で<br>運送された貴物につい<br>に<br>い<br>で<br>より<br>見<br>の<br>変<br>り<br>に<br>り<br>り<br>使の変」<br>、<br>、<br>、<br>の<br>変<br>の<br>、<br>、<br>の<br>の<br>の<br>の<br>の<br>の<br>の<br>の<br>の<br>の<br>の<br>の | 的数によります。最新の<br>更 もしくは 輸送のお新<br>いてミニマムチャージイ<br>ただいたうえてご予約・<br>入力感知 | 「 <u>国力資格調査的</u> 意をさ<br>のをきせていただく場<br>撤定します。<br>ださい。                              | 「確認下さい。<br>合がございます。                            |                                                     |                                                      |                            |                         | プロモーションコードはこの<br>以外で編集することは出来<br>ん。                                                    |

ſ

1

2 ― 3 新規予約を登録する

Τ

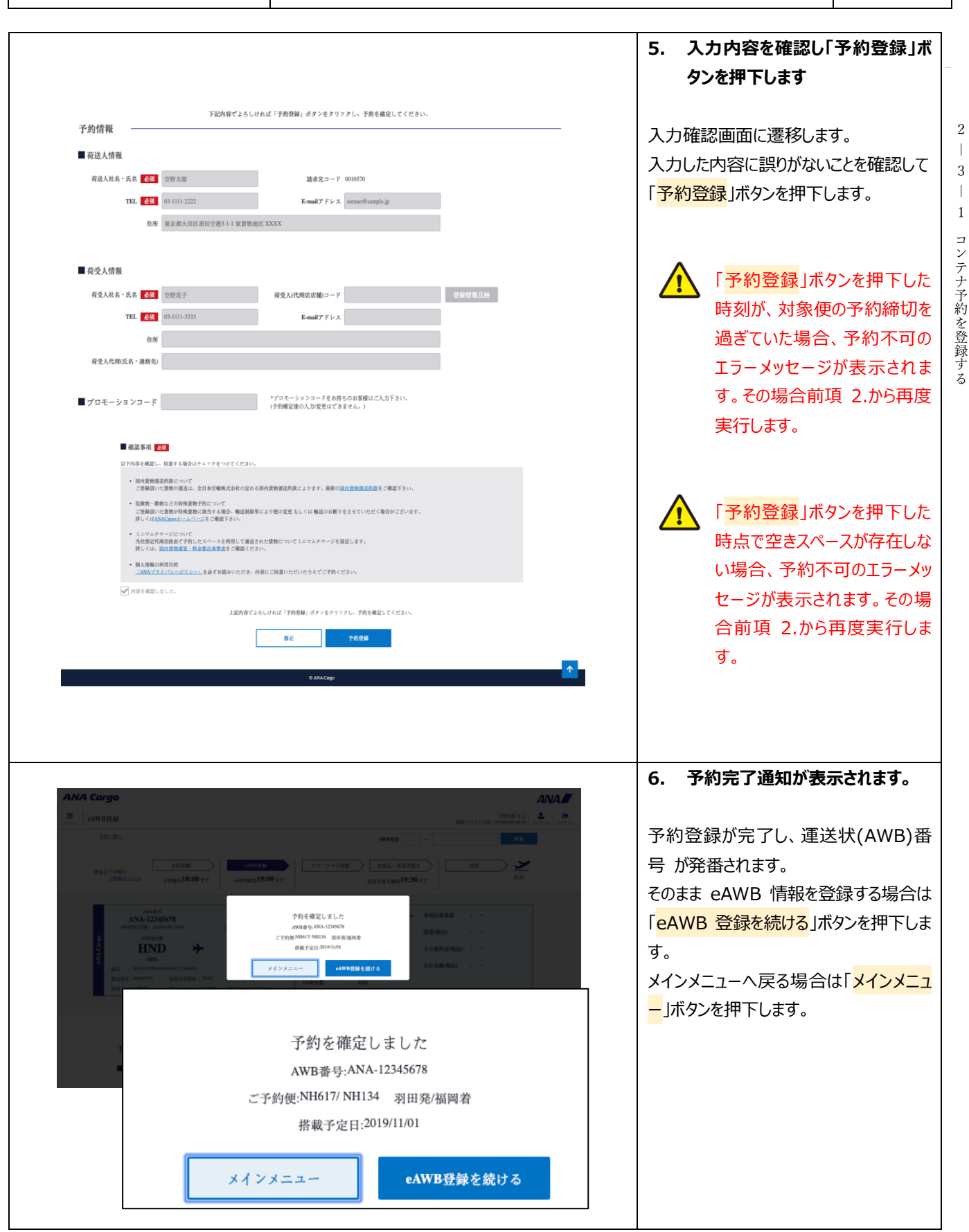

2-3 新規予約を登録する

P. 4

| ANA Cargo                                                                                                    | 1. 入力内容を確認し「新規予約」<br>タンを押下します                                                                    |
|----------------------------------------------------------------------------------------------------|--------------------------------------------------------------------------------------------------|
|                                                                                                    | ANA FLY CARGO!にログインし、メイン<br>ニューから「 <mark>新規予約</mark> 」ボタンを押下し<br>す。                              |
|                                                                                                    | 2. スペース検索の条件を入力します                                                                               |
| ご予約可能な便を検索します。必要準項をご入力ください。<br>検索条件<br>便出発目 2020/10/05<br>出発時刻 00:00 ~ 08:09 までの出発便を検索する<br>出発空港と到着空港、または便名を必ず選択してください。<br>出発空港 指定なし ・ 一 到着空港 指定なし ・ 便名 NH 半角数学<br>詳編条件 <u>気行便のみ</u> 経由便のみ | 前項 1.を実行するとスペース検索画面<br>遷移します。スペース検索条件を入た<br>ます。必須ラベル 必須 が付いている<br>目は入力が必須となります。「検索」オ<br>ンを押下します。 |
| コンテナ機材のみ       すべての機材を対象とする         品目カデゴリー あれ       選択してください         プロダクト       測定なし         予約形態       コンテナ予約         食物容積       mi         食物寸法                                        | バラ予約を登録する場合「<br>約形態」バラ予約を選択し<br>す。                                                               |
| 現込み重量 kg<br>検索<br>資物寸法 ×                                                                                                    | 「貨物容積」を入力しない場<br>対象便の空き状況を検索で<br>る曖昧検索が可能です。予                                                    |
| (鉄物芽積と写稿重量を計算致します。     す法と倒数は半角数字で入力してください。     No. 縦 棟 高さ 偶数                                                                                                    | 登録するためには貨物容積<br>入力が必須となります。                                                                      |
| 1     120     a     80     a     3     91     a       2     a     a     a     91     a       3     a     a     91     a       4     a     a     91     a       5     a     a     91     a  | 予約登録後に変更できるの<br>品目カテゴリーと貨物容積(<br>少する場合のみ)、見込み<br>量のみとなります。その他の<br>目は予約登録後の変更がで<br>ません。           |
|                                                                                                    | 「最優先取扱運賃」適用を<br>望される場合は、必ず品目な<br>ブリー「その他の」を選択してく                                                 |

貨物容積が不明な場合は、 「<mark>貨物寸法</mark>」ボタンを押下し必 要事項を入力すると自動的に 貨物容積が算出されます。

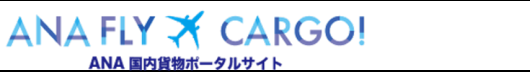

1

Org 2021 年 3 月 1 日

2

2 ― 3 新規予約を登録する

2-3-2 バラ予約を登録する

P. 5

|                                                                                                    |                                                                                                    | Р. б                                                                                |
|----------------------------------------------------------------------------------------------------|----------------------------------------------------------------------------------------------------|-------------------------------------------------------------------------------------|
|                                                                                                    |                                                                                                    | 3. スペース検索結果から便選択し<br>す                                                              |
| 検索結果                                                                                                    |                                                                                                    | 前項2.を実行すると、入力した検索                                                                   |
| 06:15         07:45         NH0987         793           НО 388         CTS + 8         2020/04/30         76E         793                                                                                                    | ВА         ВВ         ВС         K1         ##У/АУ/279         КИВЯЕЛ)         КИ           - ЭРЛЯП         - ЭРЛЯП                                                                                                    | 件に基づく検索結果が画面下部に表                                                                    |
| 07:00<br>HND SHEI → 08:30<br>HND SHEI → CTS ∓ #<br>2020/04/30 2020/04/30 773                                                                                                    | - 3674 - 3674 - 3674 O 100 O 100 - 3674                                                                                                    | それは9。                                                                               |
| 08:00<br>HND 3HH<br>2020/04/30 → CTS ∓R<br>2020/04/30 773                                                                                                    | - 3684 - 3684 - 3684 - 3684                                                                                                    | 約可マーク                                                                               |
| 09:00<br>HND 388<br>2020/04/30 ★ CTS 4 & 773<br>2020/04/30 773                                                                                                    | - 1001 (1011 () 1011 () 1011 (                                                                                                    | スペース検索の検索結果画                                                                        |
| 09:30 11:05<br>IND 888 → CTS <b>F 2</b><br>2020/04/30 2020/04/30 77E 0 9701                                                                                                    | • 7874 • 7874 • 7874 • 7874 • 7874 • 7874 • 7874                                                                                                    | に関する詳しい解説は1-<br>- 1 スペース検索を参照                                                       |
| ANA Cargo                                                                                                    |                                                                                                    | 4. 必須項目を入力し、「入力確」<br>ボタンを押下します                                                      |
| 700#                                                                                                    | 88937         > 7.5 × 0.5 498         0.7733           448938         > 7.5 × 0.5 498         0.883 × 8.05 48.05         0.88                                                                                                    |                                                                                     |
| مرور می مرود می مرود می مرود می مرود می مرود می مرود می مرود می مرود می مرود می مرود می مرود می مرود می مرود می<br>مرود مرود می مرود می مرود می مرود می مرود می مرود می مرود می مرود می مرود می مرود می مرود می مرود می مرود می مرو<br>مرود می مرود می مرود می مرود می مرود می مرود می مرود می مرود می مرود می مرود می مرود می مرود می مرود می مرود می                                                                                                    |                                                                                                    | 必須ラベル <u>必須</u> が付いている項目を<br>カし「 <mark>入力確認</mark> 」ボタンを押下します。                      |
| (秋天): 181172288144598127228814459<br>秋治(第日): 30180701 (初告): 18:30 (新会1: KXN(開件) (新会2: URA): (日本): (日本): (1): (1): (1): (1): (1): (1): (1): (1 | REF2018 1120<br>REA1 MONRAD<br>EAD 1 MONRAD<br>EAD 1 MONRAD<br>E                                                                                                    | 荷送人情報はログインユーサ                                                                       |
| 予約情報<br>■ 荷送人情報                                                                                                    |                                                                                                    | 示されています。入力して変                                                                       |
| 有道人社名・氏名 63 空野大郎<br>TEL 63 03-1111-2222                                                                                                    | 読未見コード 6010579 E-mail 7 ドレス seconのFample.jp                                                                                                    | することも可能ですが、請求<br>を変更する事は出来ません。                                                      |
| 伯所 東京都大田区羽田:<br>東京人情報                                                                                                    | (南)-1 東京告報任 XXXX                                                                                                    |                                                                                     |
| 荷受人社名·氏名 633<br>TEL 663<br>住所                                                                                                    | 将党人IKF現代前期コード     日本語 アドレス     日本語 アドレス                                                                                                    | 荷受人が代理店の場合、荷                                                                        |
| 荷受人代理(氏名·連始先)                                                                                                    | *プロモージョンコードをお押ちのか客様はご入力下あい。                                                                                                    | 人コードを入力した上で「登<br>  情報反映  ボタンを押下す                                                    |
| - マロエーション・- ド                                                                                                    | (予約職定後の入力/変更はできません。)                                                                                                    | 代理庁ファク情報を自動で                                                                        |
| ∎לטד-לשלים-ל<br>ANA Cargo                                                                                                    |                                                                                                    |                                                                                     |
| ■プロモーションコード<br>ANA Cargo<br>Ξ 解脱子的<br><u>メペール酸のα&amp;</u>                                                                                                    | 97743536<br>88607/2019:30540223200 (*****) (*****)<br>86607/2019:30540223200 (******) (***************************                                                                                                    | いた日本では、「日本では、「日本では、「日本では、」、「いた」」では、「「いた」」では、「「」、「」、「」、「」、「」、「」、「」、「」、「」、「」、「」、「」、「」 |
| ■プロモーションコード<br>ANA Cargo<br>差」 解脱下的<br>AC-ARBACK<br>RistCogn<br>TRBULES00 tr                                                                                                    | СОСТ<br>2012 83 54<br>2012 83 54<br>2012 91<br>2012 91 | ・ 「い生品 マスク 同報 2 日 動 0 映します。                                                         |
| ■プロモーションコード                                                                                                    | 2002年20日<br>2002年20日<br>2002日年1日<br>2002日年1日                                                     | (1) (1) (1) (1) (1) (1) (1) (1) (1) (1)                                             |
|                                                                                                    | Exercise     Part of Discontraction       Autor Discontraction     Part of Discontraction       Autor Discontraction     Part of Discontraction       Autor Discontraction     Part of Discontraction       Autor Discontraction     Part of Discontraction       Autor Discontraction     Part of Discontraction       Autor Discontraction     Part of Discontraction       Autor Discontraction     Part of Discontraction       Autor Discontraction     Part of Discontraction       Autor Discontraction     Part of Discontraction       Autor Discontraction     Part of Discontraction                                                                                                    | (10年)日(スク) (日本) (10年)<br>映します。<br>プロモーションコードはこの画<br>以外で編集することは出来ま<br>ん。             |

1

2 ― 3 新規予約を登録する

Γ

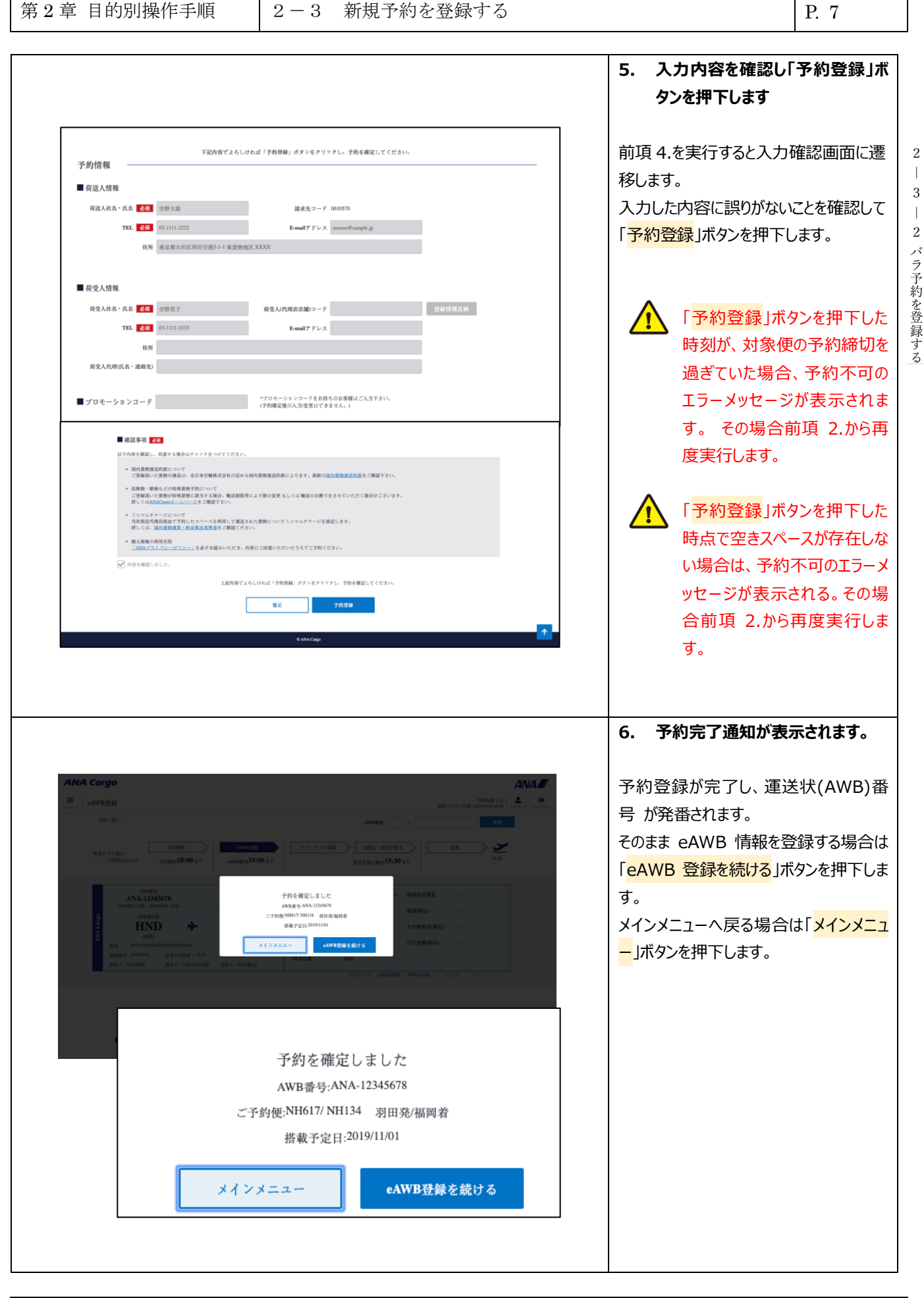

2 ― 3 新規予約を登録する